## HD

# Advertising Systemuctation Systemuctation this document procession procession

### CATALOG

|                                   | . 2 |
|-----------------------------------|-----|
| Product overview                  | 3   |
| 1.1 Introduction:                 | 3   |
| 1.2 Features :                    | 3   |
| 1.3 Accessories:                  | . 3 |
| 2. Function Introduction          | 4   |
| 2.1 Main Interface                | 4   |
| 2.1.1 How to connect to internet  | . 4 |
| 2.1.2 mini USB Function           | . 4 |
| 2.1.3 2*USB Function              | . 5 |
| 2.1.4 TF card interface function  | . 5 |
| 3. How to connect WI-FI           | . 5 |
| 4. Language Setting               | . 6 |
| 5. Time Setting                   | 6   |
| 6.Explorer Application            | 7   |
| 7.Copy,Paste, Install Application | 7   |
| 7.1Copy,Paste:                    | . 7 |
| 7.2 Install application           | . 8 |

#### **1.Product overview**

#### **1.1 Introduction:**

Android system(Including wifi and Rj45 connection function), Quad core CPU 1GB(RAM) 8GB Flash memory. LED energy saving, support application software or network remote management, high sensitivity touch screen, high resolution, full viewing angle, bring fantastic visual enjoyment.

#### **1.2 Features** :

#### **1.3 Accessories:**

| 1.2 Features : |                           |                          |          |
|----------------|---------------------------|--------------------------|----------|
| High per       | formance, stability, inte | gration, extensibility.  | at an    |
| 1.3 Acc        | cessories:                | nt when a roduce         | 5.00     |
| S/N            | Material name             | Specification/Model      | Quantity |
| 1              | B11-01                    | 360MM Pole and Bracket   | 1        |
| 2              | Rotatable Bracket         | Rotatable Bracket        | 1        |
| 3              | Baseboard                 | B11-01 Baseboard         | 1        |
| 4              | Adapter                   | Desktop type 12V/3A      | 1        |
| 5              | Power cable               | American standardPower   | 1        |
|                |                           | cable length: 1.8m       |          |
| 6              | Wifi antenna              | Wifi antenna 20DB        | 1        |
| 7              | Plate cover               | I/0 port plate cover     | 1        |
| 8              | Screws                    | M6*12 Countersink screws | 3        |
| 9              | Screws                    | M4*6 Black Cap screws    | 4        |

| 10 | Screws  | M3*4Countersink screws | 2 |
|----|---------|------------------------|---|
| 11 | Spanner | M4 Allen wrench        | 1 |

#### **2. Function Introduction**

#### 2.1 Main Interface

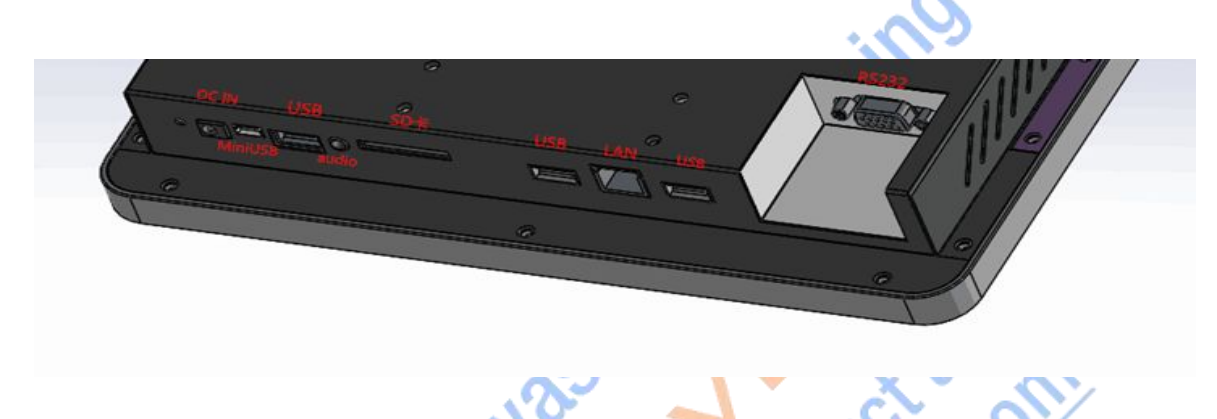

#### 2.1.1 How to connect to internet

Insert network cable in LAN port, select more..., and click Ethernet.

| 🗱 Wi-Fi             |                     | 0.4 |
|---------------------|---------------------|-----|
| WIRELESS & NETWORKS | Lise Ethernet       |     |
| Vi-Fi               | Unconnected         | 2   |
|                     | IP address<br>0.0.0 |     |
| C ball daage        | MAC address         |     |
| More                | 00.00.00.00.00      |     |
| DEVICE              | Static IP Setttings |     |

#### **2.1.2 mini USB Function**

mini USB Interface is used for the firmware update, connect the computer file transfer.

#### 2.1.3 2\*USB Function

Connect Mouse, keyboard, U disk and other external device.

#### 2.1.4 TF card interface function

Extend the machine memory

#### 3. How to connect WI-FI

Install WI-FI antenna.

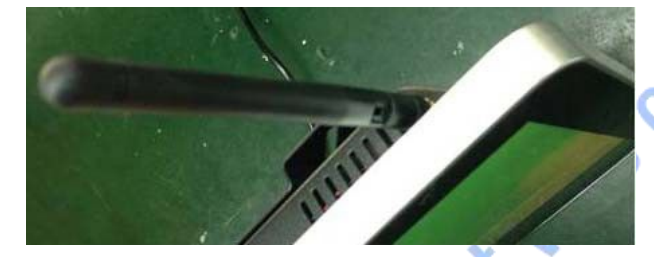

Enter Setting, Turn Wi-Fi ON, The right option for the search to the wi-fi signal source, select the right one, and input the right wifi password and then connection is successful.

atedusing

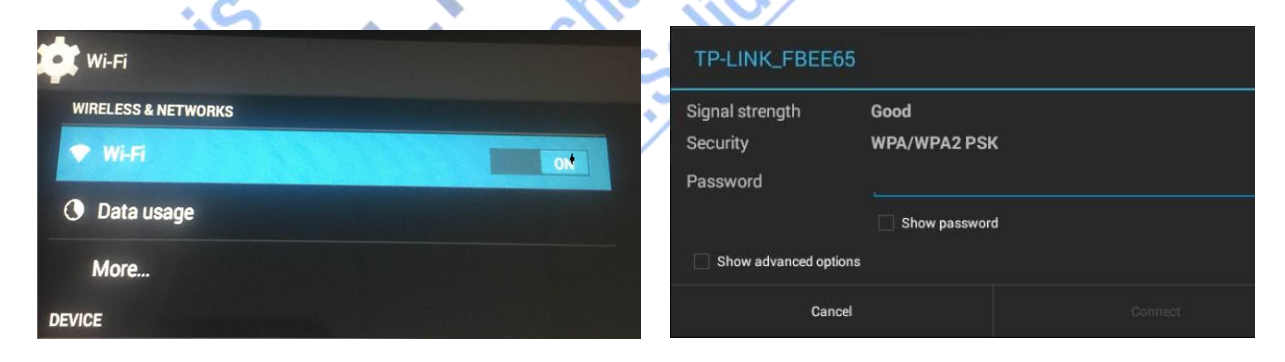

#### 4. Language Setting

Enter Setting, select Language&input option, check right side options, select Language can change the display language, as below pictures.

| Azərbaycanca            |
|-------------------------|
| Bahasa Indonesia        |
| Bahasa Melayu           |
| Català                  |
|                         |
| Čeština                 |
| Dansk                   |
| Deutsch (Deutschland)   |
| Deutsch (Liechtenstein) |
|                         |

#### 5. Time Setting

Enter Setting, select Date&time option, check the right side options, select Automatic date&time can auto correct the system time/zone.

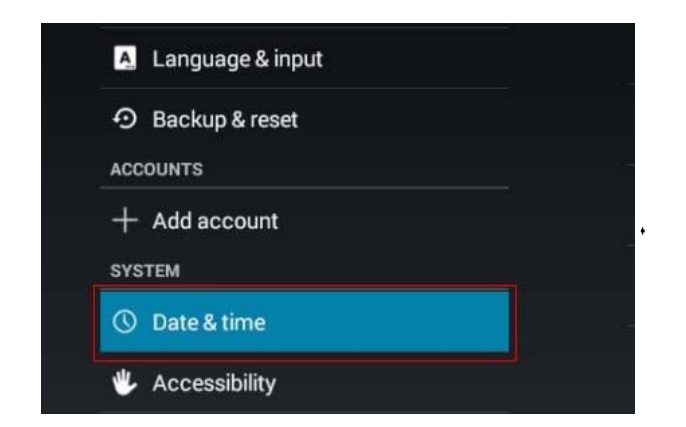

| Automatic date & time Use network-provided time       | Y |
|-------------------------------------------------------|---|
| Automatic time zone<br>Use network-provided time zone |   |
|                                                       |   |
|                                                       |   |
| Select time zone<br>GMT-08.00, Pacific Standard Time  |   |
| Use 24-hour format                                    |   |
| Choose date format<br>12/31/2015                      |   |

#### **6.Explorer Application**

- 1) Enter explorer application
- 2) SD Card for check the TF card contends 3)
- NAND FLASH for check the system storage 4)
- the products con USB for check the external U disk contends

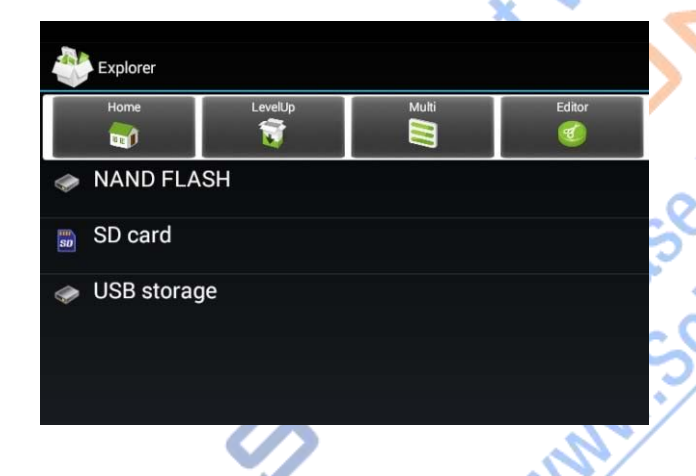

7.Copy,Paste, Install Application

#### 8.1Copy,Paste:

- 1) Enter Explorer application
- 2) Select the file which need to copy, and click on the left editor
- option, then appear copy/paste option, or left click the mouse

few sec.also will show the editor option.

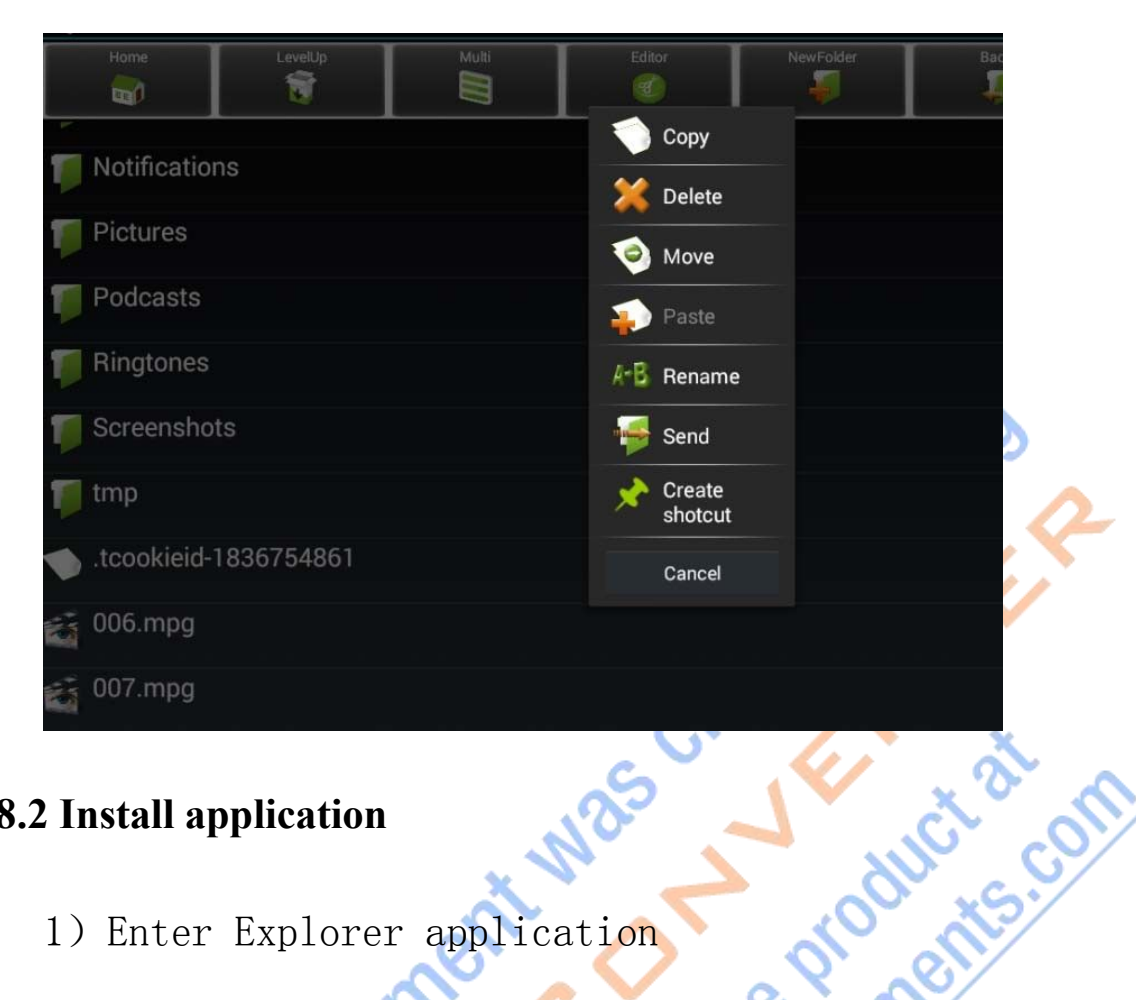

#### 8.2 Install application

- 1) Enter Explorer application
- 2) Find the application which need to be installed, and double

click the file for install.

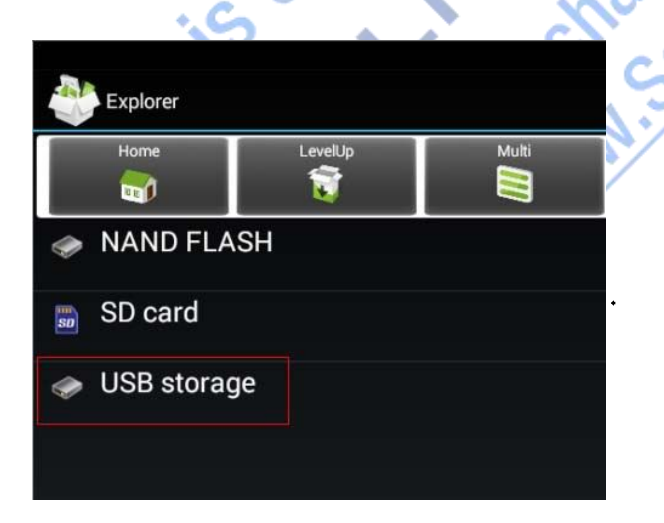

| USB storage | LevelUp     | Multi |
|-------------|-------------|-------|
| JOST.DIR    |             |       |
| 📷 MokiManag | geRefee.apk |       |
|             |             |       |
|             |             |       |

#### **FCC Statement**

This equipment has been tested and found to comply with the limits for a Class B digital device, pursuant to Part 15 of the FCC Rules. These limits are designed to provide reasonable protection against harmful interference in a residential installation. This equipment generates uses and can radiate radio frequency energy and, if not installed and used in accordance with the instructions, may cause harmful interference to radio communications. However, there is no guarantee that interference will not occur in a particular installation. If this equipment does cause harmful interference to radio or television reception, which can be determined by turning the equipment off and on, the user is encouraged to try to correct the interference by one or more of the following measures:

-- Reorient or relocate the receiving antenna.

-- Increase the separation between the equipment and receiver.

-- Connect the equipment into an outlet on a circuit different from that to which the receiver is connected.

-- Consult the dealer or an experienced radio/TV technician for help.

This device complies with part 15 of the FCC Rules. Operation is subject to the following two conditions:(1) This device may not cause harmful interference, and (2) this device must accept any interference received, including interference that may cause undesired operation.

Changes or modifications not expressly approved by the party responsible for compliance could void the user's authority to operate the equipment.

This equipment complies with FCC radiation exposure limits set forth for an uncontrolled environment. This equipment should be installed and operated with minimum distance 20cm between the radiator & your body.